| ••• SØRLANDET SYKEHUS Klinikk for psykisk helse - psykiatri og avhengighetsbehandling/Pasientforløp |                     |                            | og Prosedyre<br>øp |
|----------------------------------------------------------------------------------------------------|---------------------|----------------------------|--------------------|
| DIPS                                                                                                | registreringsrutine | - postrutiner på døgnenhet | Side 1 av 7        |
| Dokument ID:                                                                                        | Tilknyttet:         | Godkjent dato:             | Revisjon           |
| II.KPH.2.3.8-14                                                                                     |                     | 10.10.2022                 | 6.00               |

### HENSIKT

Prosedyren skal sikre like registreringsrutiner i DIPS for Klinikk for psykisk helse.

#### OMFANG

Prosedyren gjelder for alle døgnenheter i Klinikk for psykisk helse i SSHF.

Prosedyren vil ta for seg postrutiner herunder tilordning av seng, registrering av fravær og tidspunkt for utskrivningsklar.

I prosedyren vises eksempler fra de aktuelle skjermbildene i DIPS. Felter som er skravert med gul farge i DIPS <u>skal</u> fylles ut, eventuelt må felter tas stilling til hvis dette er spesielt oppgitt i prosedyren.

## INNHOLD

| HENSIKT                                       |                                          |                    |               |                      | 1             |
|-----------------------------------------------|------------------------------------------|--------------------|---------------|----------------------|---------------|
| OMFANG                                        |                                          |                    |               |                      | 1             |
| INNHOLD                                       |                                          |                    |               |                      | 1             |
| REGISTRERING                                  |                                          |                    |               |                      | 2             |
| Sengepostlisten                               |                                          |                    |               |                      | 2             |
| Postrutiner                                   |                                          |                    |               |                      | 3             |
| Utskrivningsklar pasient                      |                                          |                    |               |                      | 3             |
| Pårørende merknad                             |                                          |                    |               |                      | 4             |
| Tilordning av seng                            |                                          |                    |               |                      | 4             |
| Team                                          |                                          |                    |               |                      | 4             |
| Registrering av eiendeler                     |                                          |                    |               |                      | 5             |
| Registrering av fravær – permisjon            |                                          |                    |               |                      | 6             |
| Ut til midlertidig fravær 🛛 🗙                 |                                          |                    | Tilbake fra m | idlertidig fravær    | $\times$      |
| Type fravær: Parallelt belegg somatikk (PB: 👻 |                                          |                    | Type fravær:  | Parallelt belegg som | atikk (PB! 💌  |
| Dato: 04.12.20 + KL: 12:15 +                  |                                          |                    | Dato:         | 04.12.20 × Kl.:      | 12:18 🕂       |
| Antatt tilbakekomst:                          |                                          |                    | Antatt tilb   | akekomst:            |               |
| Dato: KL: -                                   |                                          |                    | Dato:         | 🚽 KL: _              | <u> </u>      |
|                                               | Parallelt belegg 03.12.20 20<br>somatikk | :58 04.12.20 12:15 |               | ,                    |               |
| Lagre L <u>u</u> kk <u>H</u> jelp             | 22.04.20 15                              | :30 23.05.20 18:34 | <u>L</u> agre | L <u>u</u> kk        | <u>H</u> jelp |
| Desistuaria e exactalarizaria e -1-1          |                                          |                    |               |                      | .6            |
| Registrering av utskrivningsklare ba          | sienter                                  |                    |               |                      |               |

|                          |               |                         | [] |
|--------------------------|---------------|-------------------------|----|
| Utarbeidet av:           | Fagansvarlig: | Godkjent av:            |    |
| Siri Øvland/Ann Karin Øy | Ann Karin Øy  | Ingeborg Sele Danielsen |    |

|                       | DIPS registreringsrutine - postrutiner på døgnenhet |               |                |                            |           |  |
|-----------------------|-----------------------------------------------------|---------------|----------------|----------------------------|-----------|--|
| Dokument-id:          | Utarbeidet av:                                      | Fagansvarlig: | Godkjent dato: | Godkjent av:               | Revisjon: |  |
| II.KPH.2.3.8-14       | Siri Øvland/Ann Karin Øy                            | Ann Karin Øy  | 10.10.2022     | Ingeborg Sele<br>Danielsen | 6.00      |  |
| Utskrevet: 04.11.2024 |                                                     |               |                |                            |           |  |

# REGISTRERING

### Sengepostlisten

Postlisten startes ved å trykke Shift-Ctrl-F12, eller ved å trykke på knappen for postliste på verktøylinjen/ikonene:

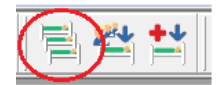

Sengepostlisten viser alle pasienter som er innlagt på aktuell valgt post. Listen viser også pasienter som er på permisjon (markert med blått), om pasienten ikke ønsker opplyst om innleggelsen (markert med rødt) eller er innlagt på teknisk post (markert med gult).

| 🀬 Sengepost - ST-K , alle sel                                                                                                    | csjoner |      |           |                |                |                 |                                                           |                       | ۹                | - • ×                       |
|----------------------------------------------------------------------------------------------------|---------|------|-----------|----------------|----------------|-----------------|-----------------------------------------------------------|-----------------------|------------------|-----------------------------|
| Ved å dra en kolonnetittel hit kan du gruppere på kolonnen                                                                                      |         |      |           |                |                |                 |                                                           |                       |                  |                             |
| Pasient / Fødsel                                                                                                    | Kjønn   | Seng | Info      | Inn til avd    | Inndato        | Ansv. behandler | Innleggelsesårsak                                         | PLO-kommu             | Team             | Seksjon                     |
|                                                                                                    | ç       | 269  |           | 27.05.20 10:00 | 27.05.20 10:00 |                 | Stabilisering                                             |                       | Gruppe Nord      | DST Innleggelse:            |
| Skjult                                                                                                    | ç       | 281  | Permisjon | 14.05.20 10:00 | 27.05.20 13:13 |                 | Stabilisering                                             | KRISTIANSA<br>KOMMUNE | Gruppe Nord      | DST Innleggelse :           |
| informasjon                                                                                                    | ç       | 273  |           | 19.11.19 16:38 | 13.12.19 14:31 | Skjult          | Behov for stabilisering<br>av søvn og hvile,<br>trygghet. | KRISTIANSA<br>KOMMUNE | Gruppe Nord      | DST Innleggelse :           |
| Telokk, Gry 12.05.1!                                                                                                    | ç       |      |           | 03.12.20 20:58 | 03.12.20 20:58 |                 | Testinnleggelse                                           |                       |                  | DST Innleggelse :           |
|                                                                                                    | ď       | 277  |           | 22.04.20 15:30 | 23.05.20 18:34 |                 | Stabilisering                                             |                       | Gruppe Nord      | DST Innleggelse :           |
| Skjult                                                                                                    |         | 262  |           | 07.05.20 13:04 | 25.05.20 12:01 |                 | Stabilisering                                             |                       | Gruppe Nord      | DST Innleggelse :           |
| informasjon                                                                                                    | ç       |      |           |                |                |                 |                                                           |                       |                  |                             |
|                                                                                                    |         |      |           |                |                |                 |                                                           |                       |                  |                             |
| <filteret er="" tomt=""></filteret>                                                                                                    |         |      |           |                |                |                 |                                                           |                       |                  | Tilpass filteret            |
| Vis kolonnel  Inkrementelt søk i kolk  Øruk autofil  ♣ =_                                                                                       |         |      |           |                |                |                 |                                                           |                       |                  |                             |
| Post ST-K ▼ Team Gruppe Nord Autoaktive Auto-oppd∢ hver 3 ∲min.3ehandl.plar<br>adsager Sgksjor ▼ Autoaktive Auto-oppd∢ hver 3 ∲min.3ehandl.plar |         |      |           |                |                |                 |                                                           |                       |                  |                             |
| Ønsker ikke opplyst om innlegge<br>Teknisk post info finnes                                                                                     | lsen    |      |           | Send SMS       |                |                 | Pg                                                        | ostrutiner            | pp <u>d</u> ater | L <u>u</u> kk <u>H</u> jelp |

Sengepostlisten

|                      | DIPS registreringsrutine - postrutiner på døgnenhet |               |                |                            |           |  |
|----------------------|-----------------------------------------------------|---------------|----------------|----------------------------|-----------|--|
| Dokument-id:         | Utarbeidet av:                                      | Fagansvarlig: | Godkjent dato: | Godkjent av:               | Revisjon: |  |
| II.KPH.2.3.8-14      | Siri Øvland/Ann Karin Øy                            | Ann Karin Øy  | 10.10.2022     | Ingeborg Sele<br>Danielsen | 6.00      |  |
| Litskrevet: 04.11.20 |                                                     |               |                |                            |           |  |

## Postrutiner

For å få opp postrutiner, marker riktig pasient i sengepostlisten og trykk på knappen **Postrutiner** (Ctrl+F12). Bildet under dukker da opp:

| 🛏 Telokk, Gry 12057                                                                                                    | 9-00499 (k) - Senge                                                             | epost-rutine                                                                                                    | r 🗖                                                                                                    |               |  |  |  |  |  |
|----------------------------------------------------------------------------------------------------|---------------------------------------------------------------------------------|----------------------------------------------------------------------------------------------------|----------------------------------------------------------------------------------------------------|---------------|--|--|--|--|--|
| Pasientoversikt Ledsagere Psykiatrisk vedtak PLO Informasjon                                                                                                    |                                                                                 |                                                                                                    |                                                                                                    |               |  |  |  |  |  |
| Personalia<br>Fødselsnumm 120579-<br>Navn: Telokk,<br>Adresse: Lungeg<br>Postnr.: 4606<br>Telefon:<br>Journal:<br>Blodtype:<br>Allergier:<br>Utskrivingsklar pasi<br>PLO-kommune må regi<br>Ansvarlig for utskrivings<br>Pårørende merknad | 00499 A   Gry A   aardsbakke T   #A Kristiansand   Ki: P   streres P   sklar: P | Dophold<br>nkom avd: 03<br>vdeling: D:<br>eam:<br>eksjon: D:<br>okalisering;St<br>ns.behandl<br>rimærkonta<br>i-hjelj ✓ Øn:<br>lanlagt utda<br>asienten har f<br>asienten har f<br><b>Rett til helse</b><br>Ø-hjelps<br>helsehje | ST Innleggelse<br>sker ikke opply<br>ått medikamer<br>ått individuelle<br>ått gruppetera<br>periode der re<br>lp er oppfylt. | 20:58         |  |  |  |  |  |
| Merknader:                                                                                                    |                                                                                 |                                                                                                    |                                                                                                    |               |  |  |  |  |  |
| Ekstramerknad 1                                                                                                    |                                                                                 | Ekstramerkn                                                                                                    | ad 2                                                                                                    | 4<br>7<br>7   |  |  |  |  |  |
| Hen⊻isning Skriv                                                                                                    | <u>e</u> tikett Velg <u>s</u> eng                                               | <u>⊇</u> verflytting                                                                                                    | U <u>t</u> skriving                                                                                                    | Eravær        |  |  |  |  |  |
| Eiendeler Ve                                                                                                    | edt <u>a</u> k <u>P</u> asient info                                             | Lagre                                                                                                    | L <u>u</u> kk                                                                                                    | <u>H</u> jelp |  |  |  |  |  |

#### Skjermbilde for postrutiner

I Sengepost-rutiner kan man korrigere opplysninger om innleggelsen og oppholdet. Det er fra dette bildet man registrerer permisjon (fravær), tilordning av seng, team, samt sender PLO-melding om innlagt pasient til aktuell kommune med mer. Samt <u>overflytter eller skriver ut pasienten fra sengepost</u>.

#### **Utskrivningsklar pasient**

Inneholder datoen for når pasienten ble definert som utskrivningsklar av ansvarlig lege/behandler. Denne datoen skal <u>ikke</u> settes fram i tid. Meldingen blir sendt automatisk til saksbehandlertjenesten i kommunen ved lagring. For å kunne sende denne meldingen må man i forkant ha knyttet pasienten opp til rett PLO kommune i Sengepostrutiner.

Når man sender Melding om utskrivningsklar pasient skal man samtidig sende PLO – Utskrivningsrapport som inneholder sykepleiesammenfatning og praktiske opplysninger i forbindelse med utskrivelsen. Innenfor psykiatrien bør avtaler rundt utskrivelsen være avklart før Melding om utskrivningsklar pasient sendes og pasienten skrives ut (Grunnet begrensede åpningstider ved Psykisk kommunehelsetjeneste)

|                      | DIPS registreringsrutine - postrutiner på døgnenhet |               |                |                            |           |  |
|----------------------|-----------------------------------------------------|---------------|----------------|----------------------------|-----------|--|
| Dokument-id:         | Utarbeidet av:                                      | Fagansvarlig: | Godkjent dato: | Godkjent av:               | Revisjon: |  |
| II.KPH.2.3.8-14      | Siri Øvland/Ann Karin Øy                            | Ann Karin Øy  | 10.10.2022     | Ingeborg Sele<br>Danielsen | 6.00      |  |
| Utskrevet: 04.11.202 |                                                     |               |                |                            |           |  |

### Pårørende merknad

Når pårørende er informert om innleggelse (jfr. <u>Samarbeid med pårørende</u>) merkes felt **Pårørende informert**. Merknadsfelt kan brukes til viktige tilleggsopplysninger, for eksempel i tilfeller der **Pårørende informert** ikke merkes fordi det ikke gis samtykke til dette fra pasientens side.

### Tilordning av seng

Følgende skjermbilde kommer frem ved å trykke på knappen Velg seng:

| asientoversikt                                                                             | Ledsagere Psykiatrisk                                     | vedtak   PLO Ir                                         | nformasjon                                                                 |                                              |          |
|--------------------------------------------------------------------------------------------|-----------------------------------------------------------|---------------------------------------------------------|----------------------------------------------------------------------------|----------------------------------------------|----------|
| Personalia                                                                                 | 120579-00499                                              | Opphold                                                 | N3 12 20 -                                                                 | KF 20:58                                     |          |
| Navn:                                                                                      | Telokk Gru                                                | Ankum avu.                                              | DST                                                                        | Roet ST-K                                    |          |
|                                                                                            | Lunananandahalukan 12                                     | Sena:                                                   |                                                                            | TIE                                          | <u> </u> |
| Adresse:                                                                                   | Lungegaardsbakken 15                                      | Team:                                                   |                                                                            | 116. ]                                       | -        |
| Postnr.:                                                                                   | 4606 Ad Kristiansand S                                    | Seksion:                                                | DST Innleggel                                                              | se                                           |          |
| Telefon:                                                                                   | 12345678                                                  | Lokalisering:                                           | Strømme                                                                    |                                              |          |
| Journal:                                                                                   |                                                           | Ans.behandler:                                          | 44                                                                         |                                              |          |
| Blodtype:                                                                                  |                                                           | Primærkontakt:                                          |                                                                            | ,<br>                                        |          |
| Allergier:                                                                                 | 1                                                         | Ø-hjelp 🔽 I                                             | Ønskerikke opp                                                             | ,<br>olyst om innl. :                        | Г        |
| Daksinin ashlar                                                                            |                                                           | Planlagt utdato:                                        | <u> </u>                                                                   |                                              |          |
| Fra <u>d</u> ato:                                                                          | × Kl: × U                                                 | Pasienten har f<br>Pasienten har f                      | ått medikamente<br>ått individuelle ti                                     | ell behandling<br>erapisamtaler              |          |
| nsvarlig for utskri                                                                        | vingsklar:                                                | Pasienten har f                                         | ätt gruppeterapi<br>ehjelp og ven<br>speriode der ret                      | itetid slutt:                                | er       |
| nsvarlig for utskriv                                                                       | vingsklar:<br>knad                                        | Pasienten har f<br>Rett til helse<br>Ø-hjelp<br>oppfylt | ått gruppeterapi<br>ehjelp og ven<br>speriode der ret                      | <b>itetid slutt:</b><br>t til helsehjelp∂    | er       |
| Pårørende informe<br>Merknader:                                                            | knad                                                      | Pasienten har f<br>Rett ül helse<br>Øhiele<br>oppfyk    | ät gruppeterapi<br>ehjelp og ven<br>speriode der ret                       | i<br><b>tetid slutt:</b><br>t til helsehjelp | er       |
| nsvarlig for utskri<br>Marende merl<br>Pårørende informe<br>Merknader:<br>Ekstramerknad    | vingsklar:<br>knad<br>att [7]                             | Pasienten har f<br>Rett til helse<br>Priefe<br>oppfylt  | ätt gruppeterapi<br>ehjelp og ven<br>speriode der ret<br>and 2             | i <b>tetid slutt:</b><br>t til helsehjelp    | er       |
| nsvarlig for utskrif<br>Maranende merl<br>Pårørende informe<br>Merknader:<br>Ekstramerknad | vingsklar:<br>knad<br>ett [7                              | Ekstramerkr                                             | ätt gruppeterapi<br>ehjelp og ven<br>speriode der ret<br>aad 2             | i<br>It til helsehjelp                       |          |
| nsvarlig for utskri<br>Margerende merl<br>Pårørende informe<br>Merknader:<br>Ekstramerknad | vingsklar:<br>knad<br>att [7]                             | Ekstramerkr                                             | alt gruppeterapi<br>ehjelp og ven<br>speriode der ret                      | i til helsehjelp                             |          |
| Pårørende merl<br>Pårørende informe<br>Merknader:<br>Ekstramerknad                         | vingsklar:<br>knad<br>ett<br>11<br>Skriv gtikett Velg get | Ekstramerkr                                             | at gruppeterapi<br>ehjelp og ven<br>speriode der ret<br>nad 2<br>Utskrivin | ntetid slutt:<br>til helsehjelp<br>ng Erav   | er       |

| Se | Senger på                            |         |         |               |               |   |  |  |
|----|--------------------------------------|---------|---------|---------------|---------------|---|--|--|
|    | Seng                                 | Telefon | Status  | Туре          |               | ^ |  |  |
|    | 212                                  |         | Opptatt | Vanlig        |               |   |  |  |
| ▶  | 214                                  |         | Ledig   | Vanlig        |               |   |  |  |
|    | 217                                  |         | Opptatt | Vanlig        |               |   |  |  |
|    | 219                                  |         | Opptatt | Vanlig        |               |   |  |  |
|    | 221                                  |         | Opptatt | Vanlig        |               |   |  |  |
|    | 223                                  |         | Ledig   | Vanlig        |               |   |  |  |
|    | 227                                  |         | Opptatt | Vanlig        |               |   |  |  |
|    | 229                                  |         | Opptatt | Vanlig        |               |   |  |  |
|    |                                      | -       |         | -<br>-        |               | × |  |  |
| F  | Pasient får seng: 04.12.20 + 11:26 + |         |         |               |               |   |  |  |
|    |                                      | ⊻elg    | ι       | . <u>u</u> kk | <u>H</u> jelp |   |  |  |

# Skjermbilde for tilordning av senger

Her velges den sengen (eller rommet) pasienten får tildelt. Marker korrekt seng (eller rom) og trykk **Velg** og **Lukk**. Aktuell seng er nå tildelt pasienten, og vil i listen stå som opptatt.

#### Team

Enkelte avdelinger deler posten i ulike team, og dette kan settes inn fra valg i nedtrekksliste dersom det er definert. Team vil således gjenspeiles i selve sengepostlisten hvor en kan sortere listen i team.

| Post: ST-K ▼      | Team: Gruppe Nord | Autoaktiver | Auto-oppdater     | hvert 3 📩 min.    | Beha <u>n</u> dl.plan |
|-------------------|-------------------|-------------|-------------------|-------------------|-----------------------|
| S <u>e</u> ksjon: |                   | Aktiver     | U <u>t</u> skrift | Velg <u>s</u> eng | Hent pasjent          |
| Send SMS          |                   | Postrutiner | Opp <u>d</u> ater | L <u>u</u> kk     | <u>H</u> jelp         |

|                       | DIPS registreringsrutine - postrutiner på døgnenhet |               |                |                            |           |  |
|-----------------------|-----------------------------------------------------|---------------|----------------|----------------------------|-----------|--|
| Dokument-id:          | Utarbeidet av:                                      | Fagansvarlig: | Godkjent dato: | Godkjent av:               | Revisjon: |  |
| II.KPH.2.3.8-14       | Siri Øvland/Ann Karin Øy                            | Ann Karin Øy  | 10.10.2022     | Ingeborg Sele<br>Danielsen | 6.00      |  |
| Utskrevet: 04.11.2024 |                                                     |               |                |                            |           |  |

# Registrering av eiendeler

Eiendeler som tas i forvaring ved innleggelse skal registreres i DIPS. Når pasienten skrives ut, så må man også **Levere ut** aktuelle eiendeler.

| Telokk, Gry 120579-00499 (k) - Eiendeler                 |                                                            |
|----------------------------------------------------------|------------------------------------------------------------|
| Iatt i forvaring                                         | Plassering                                                 |
| Lommebok 🗸                                               | Knyttet til innleggelse ved DST dato: 03.12.2020 20:58:08. |
| Legg til                                                 |                                                            |
| Eiendel Innlevert Post                                   |                                                            |
| Lommebok 04.12.2020 11:34:00 ST-K                        | Manual Cit                                                 |
|                                                          | Mottatt av:  Øvland, Sin                                   |
|                                                          | Utlevert av:                                               |
|                                                          | Utlevert til:                                              |
|                                                          |                                                            |
| ☐ Vis <u>og</u> så utleverte eiendeler L <u>e</u> ver ut | Registrert utlevert: Avbryt utlevering                     |
|                                                          | Lagre Lukk <u>H</u> jelp                                   |

*Skjermbilde for registrering av eiendeler* 

|                 | DIPS registreringsrutine - postrutiner på døgnenhet |               |                | Side: 6<br>Av: 7           |                 |
|-----------------|-----------------------------------------------------|---------------|----------------|----------------------------|-----------------|
| Dokument-id:    | Utarbeidet av:                                      | Fagansvarlig: | Godkjent dato: | Godkjent av:               | Revisjon:       |
| II.KPH.2.3.8-14 | Siri Øvland/Ann Karin Øy                            | Ann Karin Øy  | 10.10.2022     | Ingeborg Sele<br>Danielsen | 6.00            |
|                 | ·                                                   |               |                | Utskrey                    | vet: 04 11 2024 |

### Registrering av fravær – permisjon

Fravær av typen permisjon skal registreres hvis pasienter er borte fra post over natten. Fra sengepostrutiner, trykk på knappen **Fravær**. Bildet for registrering av fravær kommer da frem.

Når pasienten kommer tilbake fra fravær, trykkes samme knapp for registrering av tilbakekomst.

Når pasient er registrert med fravær, markeres dette med blå skrift i postlisten, samt beskrivelse av type fravær i inforubrikken. Bildene under viser disse to skjermbildene:

| Ut til midlertidig fravær 🛛 🕹 |                                         |  |
|-------------------------------|-----------------------------------------|--|
| Type fravær:<br>Dato:         | Permisjon (P)<br>04.12.20 → KL: 11:47 → |  |
| Antatt tilbakekomst:          |                                         |  |
| Lagre                         | L <u>u</u> kk <u>H</u> jelp             |  |

| Tilbake fra midlertidig fravær 🛛 🗙 |               |      | $\times$      |   |
|------------------------------------|---------------|------|---------------|---|
| Type fravær:                       | Permisjon (P) |      | Ŧ             |   |
| Dato:                              | 04.12.20      | KI.: | 11:48         | ÷ |
| Antatt tilbakekomst:<br>Dato: KI.: |               |      |               |   |
| <u>L</u> agre                      | L <u>u</u> kk |      | <u>H</u> jelp | > |

Bilde for registrering av fravær

Bilde for registrering av tilbakekomst

**NB!** Dersom dato for antatt tilbakekomst fylles ut, kan ikke denne datoen endres i ettertid.

# Parallelt belegg

Dersom pasient er innlagt i KPH og eksempelvis må inn på somatisk akuttmottak og skal ha en seng der mens behandling pågår, så skal <u>ikke</u> pasienten skrives ut, men settes i permisjon **Parallelt belegg somatikk (PBSO)**. Somatisk avdeling kan dermed legge pasienten inn og behandle pasienten selv om pasienten er innlagt psykiatrisk sengepost

Pasienten står nå i permisjon på sengepostlisten.

| Ut til midlertidig fravær 🛛 🕹                 |                                                            | Tilbake fra midlertidig fravær $	imes$      |
|-----------------------------------------------|------------------------------------------------------------|---------------------------------------------|
| Type fravær: Parallelt belegg somatikk (PB: - |                                                            | Type fravær: Parallelt belegg somatikk (PB) |
| Dato: 04.12.20 + KL: 12:15 +                  |                                                            | Dato: 04.12.20 🗧 KL: 12:18 🚽                |
| Antatt tilbakekomst:                          |                                                            | Antatt tilbakekomst:                        |
| Dato:                                         |                                                            | Dato:                                       |
|                                               | Parallelt belegg 03.12.20 20:58 04.12.20 12:15<br>somatikk |                                             |
| Lagre Lukk <u>H</u> jelp                      | 22.04.20 15:30 23.05.20 18:34                              | Lagre L <u>u</u> kk <u>Hj</u> elp           |

# Bilde for registrering av midlertidig fravær

Bilde for registrering av tilbakekomst

Når pasienten er ferdigbehandlet, setter man riktig klokkeslett på tilbakekomsten og pasienten kan fortsette behandlingen på aktuell psykiatrisk sengepost.

# NB! For at kurven i MetaVision skal bli aktiv igjen, må man tilordne sengen til pasienten på nytt.

**NB!!** Parallelt belegg gjelder <u>kun</u> når pasienten er innlagt aktuell psykiatrisk sengepost og må på somatikken i en periode, for deretter tilbake til aktuell psykiatrisk sengepost. Hvis pasienten skal flyttes innad i KPH så skal de overflyttes, ligge kun på 1 sengepostliste.

|                 | DIPS registreringsrutine - postrutiner på døgnenhet |               |                | Side: 7<br>Av: 7           |                 |
|-----------------|-----------------------------------------------------|---------------|----------------|----------------------------|-----------------|
| Dokument-id:    | Utarbeidet av:                                      | Fagansvarlig: | Godkjent dato: | Godkjent av:               | Revisjon:       |
| II.KPH.2.3.8-14 | Siri Øvland/Ann Karin Øy                            | Ann Karin Øy  | 10.10.2022     | Ingeborg Sele<br>Danielsen | 6.00            |
|                 |                                                     |               |                | Utskre                     | vet: 04.11.2024 |

## Registrering av utskrivningsklare pasienter

I de tilfeller der pasienter er utskrivningsklare, men av ulike årsaker ikke kan skrives umiddelbart ut, skal årsaken for dette registreres. Dette gjøres i skjermbildet **Postrutiner**, tilsvarende skjermbildet under.

**NB!** Her **må** prosedyrer knyttet til melding av utskrivningsklar pasient til aktuell kommune følges.

| Utskrivingsklar pasient (info finnes)                                    |                           |  |  |
|--------------------------------------------------------------------------|---------------------------|--|--|
| 🔽 Fra <u>d</u> ato:                                                      | 04.12.20 🕂 KI: 12:26 🕂 UI |  |  |
| Melding til kommune sendes ved lagring<br>Ansvarlig for utskrivingsklar: |                           |  |  |
| 斜                                                                        |                           |  |  |
|                                                                          | _                         |  |  |

*Skjermbilde for postrutiner* 

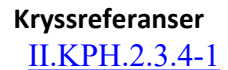

Pårørende - rett til informasjon

**Eksterne referanser**